RECURSO PQI 🐑

DISPENSA 🖘

Serviços

INEXIGIBILIDADE 📹

Exclusividade

Taxa de inscrição

Taxa de publicação

TAXA DE ANUIDADE 🐀

SCDP 1

Manual simplificado Como utilizar o recurso PQI?

Pró-Reitora de Pesquisa, Pós-Graduação e Inovação Monica Maria Guimaraes Savedra

> Gerência Plena Financeira - GPF Melissa de Azevedo Xavier da Silva

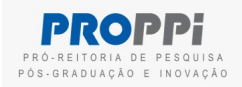

# Tipos de Recursos

```
RECURSO PQI 📹
```

DISPENSA 🐑

Serviços

```
INEXIGIBILIDADE 🐨
```

Exclusividade

Taxa de inscrição

Taxa de publicação

TAXA DE ANUIDADE 🐀

SCDP 📹

# PROGRAMA DE QUALIFICAÇÃO INSTITUCIONAL - PQI

Recurso dos programas de pós-graduação *stricto sensu* que oferecem vagas para servidores técnico-administrativos e docentes da UFF.

### Itens financiáveis

• Apenas diárias, passagens e prestação de serviço de pessoa jurídica.

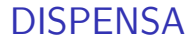

### RECURSO PQI 🐑

### DISPENSA 🖘

Serviços

```
INEXIGIBILIDADE 🐨
```

Exclusividade

Taxa de inscrição

Taxa de publicação

#### TAXA DE ANUIDADE 🐀

SCDP 1

# 1 Dispensa eletrônica de serviços

### **IMPORTANTE:**

• Favor consultar a lista de pregões vigentes no item **SIACompras** antes de solicitar a dispensa.

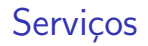

```
RECURSO PQI 🐑
```

DISPENSA 🖘

Serviços

```
INEXIGIBILIDADE 🐨
```

Exclusividade

Taxa de inscrição

Taxa de publicação

TAXA DE ANUIDADE 🐀

SCDP 1

É o processo para a contratação de serviços não constantes em pregão ou contrato vigente na UFF, cujas condições e valores se enquadrem no Art. 75 da Lei 14.133/2021.

**Item financiável**: Prestação de serviço (apenas pessoa jurídica).

# Serviços

### RECURSO PQI 📹

### DISPENSA 🖘

Serviços

INEXIGIBILIDADE 🐨

Exclusividade

Taxa de inscrição

Taxa de publicação

TAXA DE ANUIDADE 🐀

SCDP 🐨

O curso será o responsável pela abertura do processo no SEI.

**OBS: O SEI** aceita somente documentos no formato PDF.

- Código CATSER Passo a passo para busca do CATSER
- Pesquisa de preços Orientações para a pesquisa de preços
- Análise de Risco (quando for material e serviços de TI ou contratos)
- Termo de referência
- Mapa de preços
- Anexo I-A Descrição, quantidades e preços

# Serviços

### RECURSO PQI 📹

### DISPENSA 🖘

### Serviços

### INEXIGIBILIDADE 📹

Exclusividade

Taxa de inscrição

Taxa de publicação

### TAXA DE ANUIDADE 🐀

SCDP TEL

### Passo a passo para abertura de processo no SEI

Processo: Contratação Via Dispensa de Licitação, Inciso I ou II

- Certifique-se de que todos os documentos necessários para abertura do processo foram anexados.
- Em seguida, envie o processo para DCOM/GPF. Para isso, clique no número do Processo, e depois em ENVIAR PROCESSO (sexto item na parte superior do processo - ícone "envelope aberto com carta").

 Anote o número do processo criado para consultas posteriores.
Base de conhecimento no SEI - Contratação via dispensa de licitação, inciso Lou II

# Inexigibilidade

### RECURSO PQI 📹

### DISPENSA 🐑

Serviços

```
INEXIGIBILIDADE 🐨
```

Exclusividade

Taxa de inscrição

Taxa de publicação

#### TAXA DE ANUIDADE 🐀

SCDP 1

1 Exclusividade - apenas serviço

- 2 Taxa de inscrição docente
- 3 Taxa de publicação

```
RECURSO PQI 📹
```

```
DISPENSA 🐑
```

Serviços

```
INEXIGIBILIDADE 🐨
```

Exclusividade

Taxa de inscrição

Taxa de publicação

```
TAXA DE ANUIDADE 🐀
```

SCDP 📧

É o processo para a contratação de serviços cujas condições se enquadrem no Art. 74 da Lei 14.133/2021 ("é inexigível a licitação quando houver inviabilidade de competição").

Item financiável: serviço de pessoa jurídica.

### RECURSO PQI 📹

DISPENSA 🐑

Serviços

INEXIGIBILIDADE 🐨

Exclusividade

Taxa de inscrição

Taxa de publicação

TAXA DE ANUIDADE 🐨

SCDP TEL

O curso será o responsável pela abertura do processo no SEI.

OBS: O SEI aceita somente documentos no formato PDF.

- Código CATSER Passo a passo para busca do CATSER
- Pesquisa de preços Orientações para a pesquisa de preços
- Análise de Risco (quando for material e serviços de TI ou contratos)
- Termo de referência
- Proposta comercial ou orçamento da empresa com validade de 30 dias.

### RECURSO PQI 🐑

### DISPENSA 🐑

Serviços

#### INEXIGIBILIDADE 🐨

Exclusividade

Taxa de inscrição

Taxa de publicação

#### TAXA DE ANUIDADE 🐀

SCDP TEL

- Documento de exclusividade original/cópia autenticada emitido por órgão de registro do comércio, sindicato, federação, confederação patronal ou entidades equivalentes.
- Declaração de razoabilidade de preços ou nota fiscal, empenho, fatura ou similar (no mínimo dois documentos) emitida pela empresa para outros órgãos ou empresas com o material a ser adquirido/serviço a ser realizado, comprovando balizamento de preços.

### RECURSO PQI 📹

### DISPENSA 🐑

### Serviços

### INEXIGIBILIDADE 📹

Exclusividade

Taxa de inscrição

Taxa de publicação

```
TAXA DE ANUIDADE 🐀
```

SCDP TEL

### Passo a passo para abertura de processo no SEI Processo: Contratação Via Inexigibilidade

- Certifique-se de que todos os documentos necessários para abertura do processo foram anexados.
- Em seguida, envie o processo para DCOM/GPF. Para isso, clique no número do Processo, e depois em ENVIAR PROCESSO (sexto item na parte superior do processo - ícone "envelope aberto com carta").
- Anote o número do processo criado para consultas posteriores.

Base de conhecimento no SEI - Contratação via inexigibilidade

# Taxa de inscrição (docente)

RECURSO PQI 🐑

DISPENSA 🐑

Serviços

INEXIGIBILIDADE 📹

Exclusividade

Taxa de inscrição

Taxa de publicação

TAXA DE ANUIDADE 🐨

SCDP TEL

O curso será o responsável pela abertura do processo no SEI.

**OBS: O SEI** aceita somente documentos no formato PDF.

- Código CATSER: 25232 Passo a passo
- Termo de referência
- Folder do evento
- Cartas de aceite/convite de todos os docentes participantes no evento (PDF único)
- Documento oficial com os dados para pagamento (Valor / dados bancários para empenho / CNPJ) ou **invoice, em caso de eventos internacionais.**

# Taxa de inscrição (docente)

### RECURSO PQI 📹

### DISPENSA 🐑

Serviços

### INEXIGIBILIDADE 📹

Exclusividade

Taxa de inscrição

Taxa de publicação

### TAXA DE ANUIDADE 🐀

SCDP TEL

### Passo a passo para abertura de processo no SEI Processo: Contratação Via Inexigibilidade

- Certifique-se de que todos os documentos necessários para abertura do processo foram anexados.
- Em seguida, envie o processo para **DCOM/GPF**. Para isso, clique no número do Processo, e depois em ENVIAR PROCESSO (sexto item na parte superior do processo ícone "envelope aberto com carta").
- Anote o número do processo criado para consultas posteriores.

Base de conhecimento no SEI - Contratação via inexigibilidade

# Taxa de publicação

### RECURSO PQI 📹

DISPENSA 🐑

Serviços

INEXIGIBILIDADE 🐨

Exclusividade

Taxa de inscrição

Taxa de publicação

TAXA DE ANUIDADE 🐀

SCDP 📹

O curso será o responsável pela abertura do processo no SEI.

OBS: O SEI aceita somente documentos no formato PDF.

- Código CATSER: 10049 Passo a passo
- Termo de referência
- Carta de aceite
- Documento com os dados para pagamento (valor da publicação, dados bancários e CNPJ da editora/revista) ou invoice, em caso de publicações internacionais.

# Taxa de publicação

### RECURSO PQI 📹

### DISPENSA 🐑

Serviços

### INEXIGIBILIDADE 📹

Exclusividade

Taxa de inscrição

Taxa de publicação

```
TAXA DE ANUIDADE 🐀
```

SCDP TEL

### Passo a passo para abertura de processo no SEI Processo: Contratação Via Inexigibilidade

- Certifique-se de que todos os documentos necessários para abertura do processo foram anexados.
- Em seguida, envie o processo para **DCOM/GPF**. Para isso, clique no número do Processo, e depois em ENVIAR PROCESSO (sexto item na parte superior do processo ícone "envelope aberto com carta").
- Anote o número do processo criado para consultas posteriores.

Base de conhecimento no SEI - Contratação via inexigibilidade

# Taxa de anuidade

```
RECURSO PQI 📹
```

DISPENSA 🐑

Serviços

INEXIGIBILIDADE 🐨

Exclusividade

Taxa de inscrição

Taxa de publicação

TAXA DE ANUIDADE 🐀

SCDP TEL

O curso será o responsável pela abertura do processo no SEI.

OBS: O SEI aceita somente documentos no formato PDF.

# Antes de abrir o processo no SEI, tenha em mãos o seguinte documento

 Documento da associação indicando o valor, ano de referência, CNPJ e dados bancários para empenho.

# Taxa de anuidade

### RECURSO PQI 📹

### DISPENSA 🐑

### Serviços

### INEXIGIBILIDADE 📹

Exclusividade

Taxa de inscrição

Taxa de publicação

### TAXA DE ANUIDADE 🐀

SCDP TEL

### Passo a passo para abertura de processo no SEI Processo: Empenho e pagamento de taxas

- Certifique-se de que todos os documentos necessários para abertura do processo foram anexados.
- Em seguida, envie o processo para **DCOM/GPF**. Para isso, clique no número do Processo, e depois em ENVIAR PROCESSO (sexto item na parte superior do processo ícone "envelope aberto com carta").
- Anote o número do processo criado para consultas posteriores.

Base de conhecimento no SEI - Empenho e pagamentos de taxas

# SCDP - Diárias e Passagens para Servidores

### RECURSO PQI 📹

### DISPENSA 🐑

Serviços

#### INEXIGIBILIDADE 🐨

Exclusividade

Taxa de inscrição

Taxa de publicação

### TAXA DE ANUIDADE 🐀

SCDP 🐨

- O Sistema de Concessão de Diárias e Passagens SCDP é o sistema utilizado para concessão de diárias e passagens nos afastamentos da Administração Pública.
- As solicitações de diárias e passagens precisam ser realizadas com no mínimo 20 dias de antecedência.
- Link de acesso SCDP: https://www2.scdp.gov.br/
- Link de acesso aos formulários, manual de solicitação de viagem e legislações: http://www.uff.br/?q=scdp

RECURSO PQI 🐑

DISPENSA 🖘

Serviços

INEXIGIBILIDADE 🐨

Exclusividade

Taxa de inscrição

Taxa de publicação

TAXA DE ANUIDADE 🐀

SCDP 1

Gerência Plena Financeira - GPF Coordenação: Melissa de Azevedo Xavier da Silva *E*-mail: compras.proppi@id.uff.br

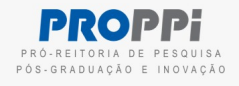